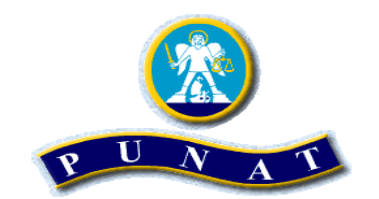

## TURISTIČKA ZAJEDNICA OPĆINE PUNAT

PUNAT – STARA BAŠKA

# UPUTE ZA PRIJAVU U SUSTAV

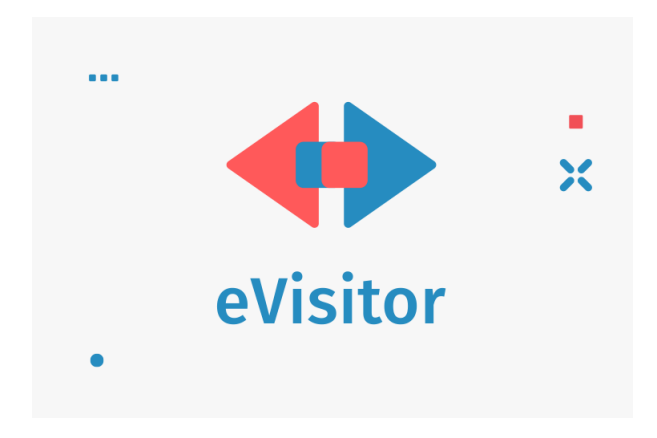

- 1. U tražilicu na webu upišite: www.evisitor.hr.
- 2. Upište korisničko ime (OIB vlasnika) i lozinku, te zatim kliknite na gumb PRIJAVI SE

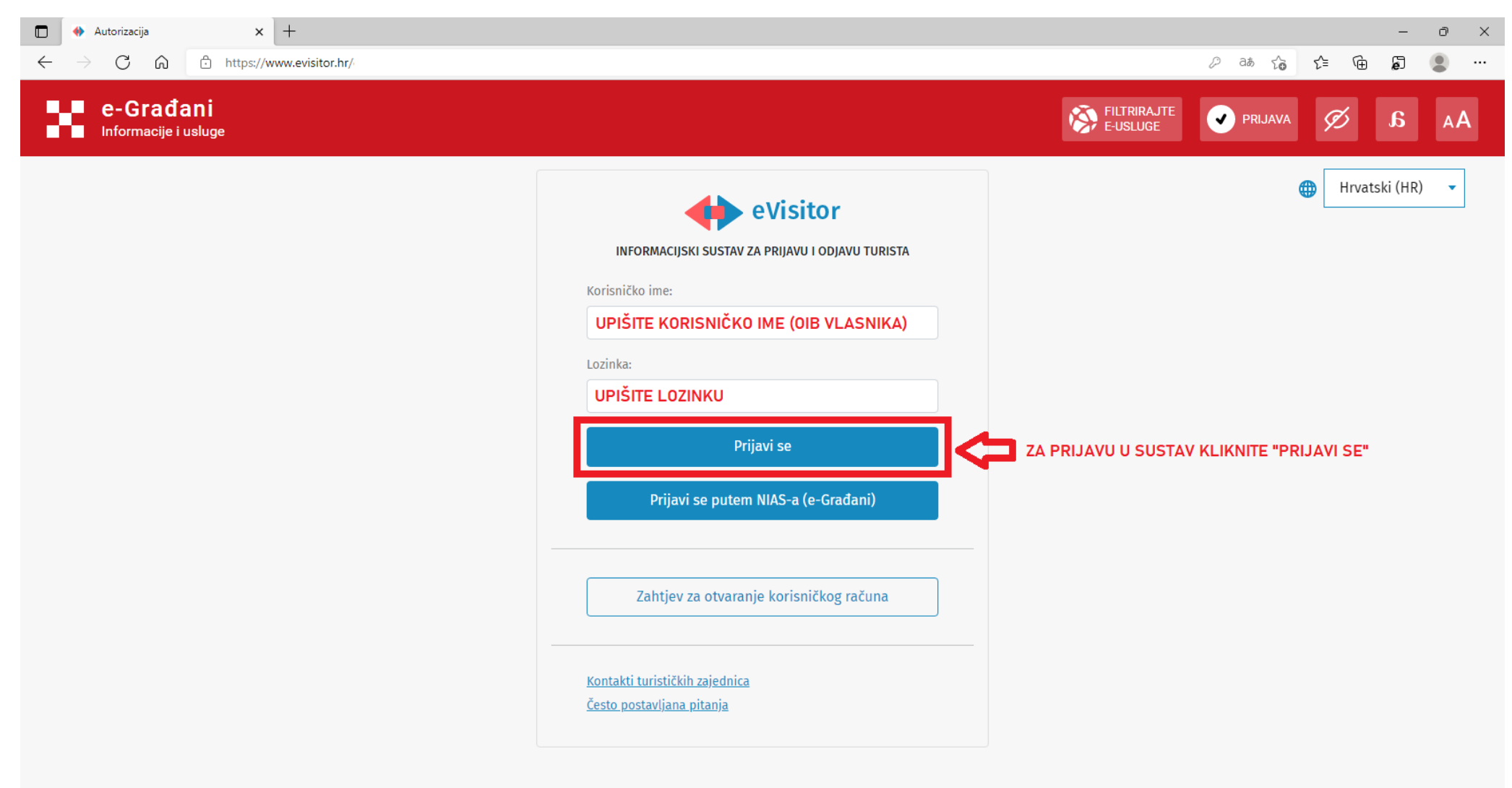

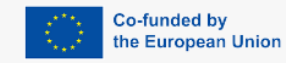

Ministarstvo turizma i sporta

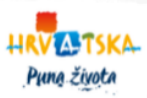

3. Sustav će vas kod svakog novog prijavljivanja tražiti upis pozicija TAN: A-01, A-02....A-30 iz vaše TAN tablice. Kod prvog prijavljivanja će vas pitati poziciju A-01. Upišite taj broj. Kliknite **PRIJAVI SE**.

|              | 🚸 Autorizacija     | × +                                                                                      |       |     |   | - | ð | × |
|--------------|--------------------|------------------------------------------------------------------------------------------|-------|-----|---|---|---|---|
| $\leftarrow$ | $ ightarrow$ C $\$ | https://www.evisitor.hr/eVisitor/hr-HR/Account/TanLogin?returnUrl=%2FeVisitor%2Fhr-HR%2F | að to | ₹_= | Ē | ē | ۲ |   |

| INFORMAC  | CIJSKI SUSTAV ZA PRIJAVU I ODJAVU TURISTA |
|-----------|-------------------------------------------|
| Korisnik: | PREZIME, IME (OIB) OBVEZNIKA              |
| A-01 je p | ozicija gdje se nalazi vaš TAN            |
| Tan:      |                                           |
| OVDJ      | E UPIŠETE TAN BROJ                        |
|           | Prijavi se                                |

Opći uvjeti korištenja O sustavu

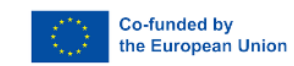

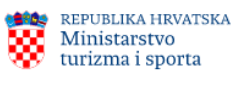

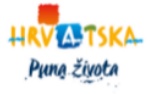

4. Otvorit će Vam se **POČETNA** stranica sustava eVisitor. Gdje možete pronaći: obavijesti, informacije o događanjima u okolici, trenutno zaduženje te vremensku prognozu.

| ≡ <b>♦</b> ♦ eVisi      | or                                                                                                    | A @ & @ A                                                                                         |
|-------------------------|----------------------------------------------------------------------------------------------------|---------------------------------------------------------------------------------------------------|
| Početna                 | Početna                                                                                                    | Utorak, 22.2.202                                                                                  |
| A Obveznici             | Događanja u okolici                                                                                                    | Vremenska prognoza                                                                                |
| R Turisti               | 1. Nacionalni park Plitvička jezera Zaleđena jezera i slapovi, staze prekrivene snijegom, prizori kao iz bajke. Ovaj najpoznatiji hrvatski                                                                                                    |                                                                                                   |
| 😫 Izvještaji            | ✓ fotoaparate i uživati u zimskim idiličnim prizorima. Naravno, podijelite vaše fotografije i s nama koristeći oznaku [] ♀ ♥ G                                                                                                    | 01111                                                                                             |
| 😰 Objekti               | Krečemo od Istre. Terra gastronomica. Zemlja boškarina, šparoga, istarskog pršuta Plovidbena ruta od Umaga preko Poreča do Rovinja<br>obalom plave Istre poslužit će ti da središ dojmove i usput ogladniš. Prva je stanica Rovinj. Za početak se pobrini za savršeno mjestom pod<br>suncem. Pardon, savršeno mjesto s kojeg puca pogled na crkvu sv. Eufemije. Neki [] 😯 🎔 G | 6'1 14'                                                                                           |
| 💿 Financije             | Više od tisuću plaža na Jadranu zadovoljit će se sve ukuse, a ovdje ti sugeriramo nekoliko njih koje su stvorene za bezbrižan obiteljski odmor.                                                                                                    |                                                                                                   |
| Montakt                 | Pritom smo vodili računa o nekoliko važnih faktora koje moraju zadovoljiti plaže za male avanturiste. To znači blizina i dostupnost<br>parkirališta, restoran ili ugostiteljskih objekt u kojem je moguće potražiti osvježenje, [] 😗 🎔 G                                                                                                    | 9 13                                                                                              |
| W Wiki                  | Njezina mediteranska prehrana nalazi se na UNESCO-vom Popisu nematerijalne baštine, a posjetitelje privlače jednostavni, prirodni i svježi 🧅                                                                                                    | 9 112<br>9 112<br>22.2.2022.DHWZ (meteo.hr)                                                       |
|                         | Predloži događanja                                                                                                    |                                                                                                   |
|                         | Obavijesti TZ                                                                                                    | Info na: 21.2.2022.                                                                               |
|                         | BAT testiranja u Omišlju (12.01.2022-01.06.2022)                                                                                                    | 2: Broj obveznika 1416                                                                            |
|                         | Cijena testiranja je 150,00 kn a rezultati su dostupni za 15 minuta. Nalaz je dostupan na hrvatskom, slovenskom, njemačkom, talijanskom                                                                                                    | im Broj ležajeva 13.409                                                                           |
|                         | i engleskom jeziku.e-mail: krk@bat-hr.eu , tel 00385 91 611 9318[]                                                                                                    | Broj turista kojima nije prošao datum odjave     Broj turista kojima je prošao datum odjave     O |
|                         |                                                                                                    | 12 Ukupan dug 59.620,33 kn                                                                        |
| Opći uvjeti korištenja  |                                                                                                    | Ukupno preplate     10.180,38 kn     N     Saldo blaeaine     0.00 kn                             |
| Izjava o pristupačnosti |                                                                                                    | Neproknjižene uplate 0                                                                            |
| O sustavu               | Nova obavijest Arhiva obavijesti                                                                                                    | Dodaj novog obveznika                                                                             |

5. U meniju na lijevoj strani ekrana kliknite na rubriku TURISTI i upišete tražene podatke. Ako su gosti već boravili kod Vas, možete njihove podatke pronaći pomoću gumba Pronađi turiste.

| Prijava turista - HTZ                       | × +                                  |                                                                 |                                                         |     |   |              |     |       | -        | ο×     |
|---------------------------------------------|--------------------------------------|-----------------------------------------------------------------|---------------------------------------------------------|-----|---|--------------|-----|-------|----------|--------|
| $\leftarrow$ $\rightarrow$ C $\bigcirc$ htt | tps://www.evisitor.hr/eVisitor/hr-HR | /Tourists/CheckIn?source=https%3A%2F%2Fwww.evisitor.hr%2FeVisit | or%2Fhr-HR&ttpayerid=1c21bcce-29ec-42f3-841f-b8d569f648 | 315 | 6 | љ <b>€</b> о | £^≡ | ÷     | J (      |        |
| ≡ <b>◆</b> eVisitor                         |                                      |                                                                 |                                                         | ¢   |   | દં           | 0   | ጸ     |          |        |
| 🙆 Početna                                   | Turisti - Prijava tu                 | rista                                                           |                                                         |     |   |              |     | Srije | da, 16.2 | .2022. |
| R Turisti ^                                 |                                      |                                                                 | ✓ Prijavi                                               |     |   |              |     |       |          | _      |
| Prijava turista                             | Odabrani obveznik:                   |                                                                 | a Dodaj novog turista                                   |     |   |              |     |       |          | - 1    |
| Odjava turista                              |                                      |                                                                 |                                                         |     |   |              |     |       |          |        |
| Popis turista                               | 1. turist                            |                                                                 | × Odustani                                              |     |   |              |     |       |          |        |
| Poništavanje /<br>izmjena                   | Informacije o turistu                | Pronađi turiste                                                 |                                                         |     |   |              |     |       |          |        |
| 😫 Izvještaji 🗸 🗸                            |                                      |                                                                 |                                                         |     |   |              |     |       |          |        |
| 窟 Objekti 🗸 🗸                               | Isprava o identitetu*:               | Odaberite vrstu isprave 🔻                                       |                                                         |     |   |              |     |       |          |        |
| 💿 Financije 🗸 🗸                             | Broj isprave*:                       | Broj isprave                                                    |                                                         |     |   |              |     |       |          |        |
| Montakt                                     | Drazime*.                            | Podatak je obavezan                                             |                                                         |     |   |              |     |       |          |        |
| W Wiki                                      | richine .                            |                                                                 |                                                         |     |   |              |     |       |          |        |
|                                             | Ime*:                                | Ime                                                             |                                                         |     |   |              |     |       |          |        |
|                                             | Srednje ime:                         | Srednje ime                                                     |                                                         |     |   |              |     |       |          |        |
| Opći uvjeti korištenja                      | Spol*:                               | ⊖ Muški ⊃Ženski                                                 |                                                         |     |   |              |     |       |          |        |
| O sustavu                                   | Država*:                             | Odaberite državu Q                                              |                                                         |     |   |              |     |       |          |        |
|                                             |                                      |                                                                 |                                                         |     |   |              |     |       |          | -      |

## Primjer unosa podataka, nakon unosa svih podataka, kliknite na gumb Dodaj novog turista, odjednom možete prijaviti najviše 10 turista.

| Prijava turista - HTZ                               | × +                                 |                                                                    |                                                 |               |      |    |   | - | o x |
|-----------------------------------------------------|-------------------------------------|--------------------------------------------------------------------|-------------------------------------------------|---------------|------|----|---|---|-----|
| $\leftarrow$ $ ightarrow$ $ m C$ $ m \rain$ http:// | os://www.evisitor.hr/eVisitor/hr-HR | /Tourists/CheckIn?source=https%3A%2F%2Fwww.evisitor.hr%2FeVisitor% | Phr-HR%2FTourists%2FCheckIn%3Fttpayerid%3D71306 | 54f5-9d2c-479 | aa 🕻 | €= | Ē | 5 | • … |
| ≡ 🔶 eVisitor                                        |                                     |                                                                    |                                                 | <b>\$</b>     | ð Å  | 0  | 8 |   |     |
| 🙆 Početna                                           | Isprava o identitetu*:              | Osobna iskaznica (domaća)                                          | 🗸 Prijavi                                       |               |      |    |   |   |     |
| २२, Turisti ^                                       |                                     |                                                                    | 🗶 Dodaj novog turista                           |               |      |    |   |   |     |
| Prijava turista                                     | Broj isprave*:                      | 1110256345                                                         | ↑ Prijava nutem datoteke                        |               |      |    |   |   |     |
| Odjava turista                                      | Prezime*:                           | Novak                                                              |                                                 |               |      |    |   |   |     |
| Popis turista                                       | Ime*:                               | Marija                                                             | Coustain                                        |               |      |    |   |   |     |
| Poništavanje /<br>izmiena                           | Srednje ime:                        |                                                                    |                                                 |               |      |    |   |   |     |
|                                                     | Spol*:                              | 🔾 Muški 🔵 Ženski                                                   |                                                 |               |      |    |   |   |     |
|                                                     | Država*:                            | Republika Hrvatska, Republic of Croatia (the) 🔍                    |                                                 |               |      |    |   |   |     |
| Einancije                                           | Grad*:                              | Split Q                                                            |                                                 |               |      |    |   |   |     |
|                                                     | Adresa:                             | Mile Gojsalić 7/II                                                 |                                                 |               |      |    |   |   |     |
| W Wiki                                              | Država rođenja*:                    | Republika Hrvatska, Republic of Croatia (the) 🔍                    |                                                 |               |      |    |   |   |     |
|                                                     | Grad rođenja*:                      | Cetingrad Q                                                        |                                                 |               |      |    |   |   |     |
| Opći uvjeti korištenja                              | Datum rođenja*:                     | 06.06.1944.                                                        |                                                 |               |      |    |   |   |     |
| Izjava o pristupačnosti                             | Državljanstvo*:                     | Republike Hrvatske Q                                               |                                                 |               |      |    |   |   |     |
| O sustavu                                           |                                     |                                                                    |                                                 |               |      |    |   |   |     |

| ≡ 🔶 eVisit                | or |                         |                                |                   |   |                        |                                    | 🧳 🌐 & 🚳                       | ٨                         |
|---------------------------|----|-------------------------|--------------------------------|-------------------|---|------------------------|------------------------------------|-------------------------------|---------------------------|
| la Početna                |    |                         |                                |                   |   | ✓ Prijavi              |                                    |                               |                           |
| A Obveznici               | *  | Informacije o boravl    | ku                             |                   |   | 👥 Dodaj novog turista  |                                    |                               |                           |
| 위, Turisti                | ^  | Objekt*:                | Punat:                         |                   | • | Prijava putem datoteke |                                    |                               |                           |
| Prijava turista           |    | Vrsta smještajne        | Apartman                       |                   | • | × Odustani             |                                    |                               |                           |
| Odjava turista            |    | Uključena automatska    | Da                             |                   |   |                        |                                    |                               |                           |
| Popis turista             |    | oojava:<br>Boravak od*: | 18.02.2022.                    | 14:30             | O |                        |                                    |                               |                           |
| Poništavanje /<br>izmjena |    | Boravak do*:            | 25.02.2022.                    | 10:00             | 0 |                        |                                    |                               |                           |
| 🕒 Izvještaji              | ~  | Kategorija obv. BP*:    | N - Turist koji boravi u ugost | iteljskom objektu | • |                        |                                    |                               |                           |
| 💼 Objekti                 | *  | Organizacija dolaska*:  | Osobno ○ Agencijski (g         | rupno)            |   |                        |                                    |                               |                           |
| 💿 Financije               | *  | Motiv dolaska:          | Odmor                          |                   | • |                        |                                    |                               |                           |
| Montakt                   |    | Vrsta usluge*:          | Noćenje                        |                   | • |                        |                                    |                               |                           |
| W Wiki                    |    |                         |                                |                   |   |                        |                                    |                               |                           |
| Opći uvjeti korištenia    |    |                         |                                |                   |   |                        |                                    |                               | _                         |
| Izjava o pristupačnosti   |    |                         |                                |                   |   | $\langle \rangle$      | Co-funded by<br>the European Union | Ministarstvo turizma i sporta | HRV ATSKA<br>Prime života |
| O sustavu                 |    |                         |                                |                   |   |                        |                                    |                               |                           |

6. Prilikom unosa svih podataka o osobama, koje borave u objektu, kliknite na gumb **Prijavi**. **PRONAĐI TURISTE** 

|              | ● P               | rijava turista | HTZ 3                    | ×   +    |                                       |                          |                                   |                            |                                              |            |                                   |               |              |         |       |            |     | -    | 0 × | Ľ, |
|--------------|-------------------|----------------|--------------------------|----------|---------------------------------------|--------------------------|-----------------------------------|----------------------------|----------------------------------------------|------------|-----------------------------------|---------------|--------------|---------|-------|------------|-----|------|-----|----|
| $\leftarrow$ | $\rightarrow$     | G              | ර 🗇 https:/              | //www.e  | visitor.hr/eVisitor/hr-HR/T           | ourists/Check            | In?source=https%3                 | A%2F%2Fwww.                | evisitor.hr%2FeVisitor%2Fh                   | r-HR&ttpay | erid=1c21bcce-29ec                | -42f3-841f-b8 | 3569f64815   | 8.6     | 9     | ô t≞       | ¢   | ø    | ۰ ا |    |
|              | •                 | Pror           | nađi turiste (o          | dabra    | no: 0 max: 10)                        |                          |                                   |                            |                                              |            |                                   |               |              |         |       |            | = × |      |     | ĺ  |
|              | Poč               | 1. P           | ronađite i od            | daberi   | ite turiste koje žel                  | ite prijav               | iti                               |                            |                                              |            |                                   |               |              |         |       |            |     | Ĵ.   |     | l  |
|              | Turi              | 🔽 P<br>Traži   | ronađi samo tu<br>lica*: | iriste o | dabranog obveznika                    |                          |                                   |                            |                                              |            |                                   |               |              |         |       |            |     |      |     |    |
|              | Р                 | Ma             | rija                     |          |                                       | ⊲ 🗲                      | OVDJE UPIŠ                        | SETE IME I/ILI             | PREZIME OSOBE KOJU                           | ŽELITE PR  | RONAĆI                            |               |              |         |       |            |     | - 11 |     |    |
|              | 0                 | Ovo p          | olje je obavezno!        |          |                                       |                          |                                   |                            |                                              |            |                                   |               |              |         |       |            |     | - 11 |     | l  |
|              |                   |                | Odabir ob                | ijekta:  | APARTMAN                              | l,                       |                                   | •                          | Vrsta smještajne jedin                       | ice: Apa   | artman                            |               |              |         | -     | ]          |     | - 11 |     |    |
|              | P<br>O            |                | Prethodoj bo             | vesuei.  | 01 01 2016 21 12 202                  | 1                        |                                   |                            |                                              |            |                                   |               |              |         |       |            |     | - 11 |     | l  |
|              | p                 |                | Pretrioum bo             | JIEIVLI: | 01.01.2010 31.12.202                  | I.                       |                                   |                            |                                              |            |                                   |               |              |         |       |            |     | - 11 |     | l  |
|              |                   | •              | Ozna Zadnja izmj         | i   Turi | ist i Turist pr Dat                   | um rođ                   | Starost Spol                      | Država                     | Vrsta ispr Broj is                           | prave Ad   | iresa preb Obje                   | kt            | Šifra        | Datum p | orij  | Datum od   | ija | - 11 |     |    |
|              | Pi<br>iz<br>Izvje |                | Q                        | Mar      | ija                                   |                          | Ženski                            | Republika<br>Hrvatska      | Osobna<br>iskaznica<br>(domača)              |            | APAR                              | TMANI         |              | .20     | 19.   | .201       | 9.  |      |     |    |
|              | Obj               | OZNA           | ČITE                     |          |                                       | н                        | • 1                               | 1 🕨 🗷                      | 5 🔹 zapisa po s                              | tranici    |                                   |               |              |         | 1 - 1 | od 1 zapis | sa  | I    |     |    |
|              | Izvje             |                |                          |          |                                       |                          |                                   |                            |                                              |            |                                   |               |              |         |       |            |     | - 11 |     |    |
|              | Obj               | 2. U           | nesite poda              | tke no   | ove prijave                           |                          |                                   |                            |                                              |            |                                   |               |              |         |       |            |     | - 11 |     |    |
|              | Fina              |                | Odabir ob                | jekta:   | APARTMAN                              | l,                       |                                   | •                          | Vrsta smještajne jedin                       | ice: Apa   | artman                            |               |              |         | •     | ]          |     | -11  |     |    |
|              | Kon               |                | Borava                   | ak od:   | 16.02.2022.                           | 8                        | 18:00                             | 0                          | Boravak                                      | do: 23.0   | )2.2022.                          | 8             | 10:00        |         | O     | ]          |     | 1    |     |    |
|              | Wik               |                |                          |          |                                       |                          |                                   |                            |                                              |            |                                   |               |              |         |       | J          |     | -11  |     |    |
|              |                   | 2 0            | okrenite izra            | dup      | ijava                                 |                          |                                   |                            |                                              |            |                                   |               |              |         |       |            |     |      |     |    |
|              | uvje              | 5. P           | rijavi odabrane          |          | NAKON ŠTO PRONAĐ<br>PRENESU U OVU GOD | ETE I OZNA<br>INU, NAKON | ČITE SVE OSOBE<br>N UČITAVANJA PO | KOJE ŽELITE<br>ODATAKA POT | PRIJAVITI, KLIKNITE NA<br>REBNO JE PONOVNO K | GUMB PF    | RIJAVI ODABRANE<br>A GUMB PRIJAVI | I PRIČEKAJI   | TE DA SE POI | DACI    |       |            |     |      |     |    |
|              | a o p             | ristupačno     | osti                     |          | Drdawat                               |                          |                                   |                            |                                              |            |                                   |               |              |         |       |            |     |      |     |    |
|              |                   |                |                          |          |                                       |                          |                                   |                            |                                              |            |                                   |               |              |         |       |            |     |      |     |    |

7. ISPIS VIRMANA: U meniju kliknuti na rubriku FINANCIJE te na pod rubriku:

- ZADUŽENJA, gdje možete pronaći zaduženja turističke pristojbe i turističke članarine ili
- UPLATNICA

|              | 🚸 Zaduženja - HTZ  |   | × +                                 |                                     |                |                                        |                  |                       |                                    |            |             |                                                                                                    |                         |         |          | - 0          | ×     |
|--------------|--------------------|---|-------------------------------------|-------------------------------------|----------------|----------------------------------------|------------------|-----------------------|------------------------------------|------------|-------------|----------------------------------------------------------------------------------------------------|-------------------------|---------|----------|--------------|-------|
| $\leftarrow$ | $\rightarrow$ C Q  | ĉ | https://www.evisitor.hr/eVisitor/hr | r-HR/ManualApprovalDebit/Debit      | s?ttpayerid=1  | 1c21bcce-29ec-42f3-84                  | 1f-b8d569f6481   | 5&source=https%3A%2F% | 2Fwww.evisitor.hr%2Fe              | аљ         | Q           | on the second second se | ô                       | £≡      | <u>ب</u> | a 🔹          |       |
| =            | eVisito            | r |                                     |                                     |                |                                        |                  |                       |                                    | 4          | \$          |                                                                                                    | ભં                      | ٢       | ٨        |              |       |
| ۵            | Početna            |   | Financije - Zaduženj                | a                                   |                |                                        |                  |                       |                                    |            |             |                                                                                                    |                         |         | Sri      | jeda, 16.2.2 | :022. |
| ୍ୟ           | Turisti            | ~ | Zaduženja za turističku pristojbu   | Zaduženja za turističku članarinu   | 1              |                                        |                  |                       |                                    |            |             |                                                                                                    |                         |         |          |              |       |
| ₿            | Izvještaji         | ~ |                                     |                                     |                |                                        |                  |                       |                                    |            |             |                                                                                                    |                         |         |          |              |       |
| Î            | Objekti            | ~ | Odabrani obveznik:                  |                                     |                |                                        |                  |                       |                                    |            |             |                                                                                                    |                         |         |          |              |       |
| •••          | Financije          | ^ |                                     |                                     |                |                                        |                  |                       |                                    |            |             |                                                                                                    |                         |         |          |              |       |
|              | Zaduženja          |   | Objekti obveznika                   |                                     |                |                                        |                  |                       |                                    |            |             |                                                                                                    |                         |         |          |              |       |
|              | Uplatnice          |   | Unesite traženi pojam               | ٩                                   |                |                                        |                  |                       |                                    |            |             |                                                                                                    |                         | ତ୍ର     | ()       | <b>₩</b> ~   |       |
|              | Promet             |   | Naziv objekta 🕇                     | Y Adresa objekta                    | T              | Vrsta/podvrsta objekta                 |                  | ▼ Broj zvjezdica      | ▼ Dug                              |            | ۲           | Vrsta                                                                                                    | a naplate               | :       |          | ٣            |       |
|              | Kontakt            |   | APARTMANI                           |                                     |                | Objekti u domaćinstvu /<br>domaćinstvu | Objekti u        | zvjezdice             |                                    |            | 00 kn       | Kom                                                                                                    | ercijalni               | – pauša | lno      |              |       |
|              |                    |   | Zaduženja                           |                                     |                |                                        |                  |                       |                                    |            |             |                                                                                                    |                         |         |          |              |       |
|              |                    |   | 2022.                               |                                     |                |                                        |                  |                       |                                    |            |             |                                                                                                    |                         |         |          |              |       |
|              |                    |   |                                     |                                     |                |                                        |                  |                       |                                    |            |             |                                                                                                    |                         |         |          |              |       |
|              |                    |   | Oznaka                              | Stavka                              | Razdoblje      |                                        | Iznos prema dati | umu knjiže            |                                    |            |             |                                                                                                    |                         |         |          |              |       |
|              |                    |   | А                                   | Početni saldo                       | 1.1.2022.      |                                        |                  | 0,00 kn               |                                    |            |             |                                                                                                    |                         |         |          |              |       |
|              |                    |   | В                                   | Ukupno zaduženje za razdoblje       | 1.1.2022 31    | 1.12.2022.                             |                  | 0,00 kn               |                                    |            |             |                                                                                                    |                         |         |          |              |       |
|              |                    |   | 0+R-C                               | Ukupni saldo                        | 3112 2022      | 1.12.2022.                             |                  | 0,00 kn               |                                    |            |             |                                                                                                    |                         |         |          |              |       |
|              |                    |   | Ukoliko je iznos negativan          | n radi se o preplati, a ako je izno | os pozitivan r | adi se o dugovanju.                    |                  | ojoo tu               |                                    |            |             |                                                                                                    |                         |         |          |              |       |
|              |                    |   |                                     |                                     |                |                                        |                  |                       |                                    |            |             |                                                                                                    |                         | ତ୍ତି    | ()       | .↓ ~         |       |
|              |                    |   | Akcija                              | Datum knjiženja ↓ 🝸 Datum de        | ospijeća       | ▼ Datum uplate                         | ▼ Vrijeme za     | dnje pro 🍸 🛛 Napomena | ▼ Izvor stavke                     | <b>• •</b> | Upla        | ita                                                                                                    | ۲                       | Zaduže  | nje      | ۲            |       |
|              |                    |   |                                     |                                     |                |                                        | 🗠 Nema pod       | lataka                |                                    |            |             |                                                                                                    |                         |         |          |              |       |
|              |                    |   |                                     |                                     |                |                                        |                  |                       |                                    |            |             | 0,00                                                                                                    | kn                      |         | 0,0      | 0 kn         |       |
|              |                    |   |                                     |                                     | H 4            | 0 0 • •                                | 1 🔻 zapi         | isa po stranici       |                                    |            |             |                                                                                                    | Nem                     | a podat | taka za  | prikaz       |       |
|              |                    |   |                                     |                                     |                |                                        |                  |                       |                                    |            |             |                                                                                                    |                         |         |          |              |       |
| Opći         | uvjeti koristenja  |   |                                     |                                     |                |                                        |                  |                       |                                    |            |             |                                                                                                    |                         |         | -        |              |       |
| Izjav        | a o pristupačnosti |   |                                     |                                     |                |                                        |                  | 10                    | Co-funded by<br>the European Union |            | REPU<br>Min | JBLIKA<br>listarsi<br>zma i s                                                                                                    | HRVATSK<br>VO<br>sporta | ζA      |          | TSKA         |       |
| 0 su         | Stavu              |   |                                     |                                     |                |                                        |                  |                       |                                    | -          |             |                                                                                                    | 1                       |         | . rung   | CIVICA       |       |

### 7. Izrada uplatnice za turističku pristojbu:

| $\equiv$ $\clubsuit$ eVisitor |                                                                                                    | 4 🛛 & A |
|-------------------------------|----------------------------------------------------------------------------------------------------|---------|
| 🙆 Početna                     | Turistička pristojba Turistička članarina                                                                                                    |         |
| 🔉 Obveznici 🔍 👻               | 🗶 Odabir obveznika                                                                                                    |         |
| 🕂 Turisti 👻 👻                 | Odabrani obveznik:                                                                                                    |         |
| 😫 izvještaji 👻                | () set of , with a (test a lowing charge)                                                                                                    |         |
| 🚊 Objekti 👻                   | Uplatnica                                                                                                    |         |
| 🖅 Financije 🔷 🔨               | Objekt Punat: Justić Nela, Kljepina 3 (0147644)                                                                                                    |         |
| Blagajna                      | Vrsta iznosa Ukupni dug *                                                                                                    |         |
| FINA izvod                    | Datum dospijeća 18.02.2022.                                                                                                    |         |
| FINA turističke<br>članarine  | Prikaži 🕹 Preuzmi uplatnicu                                                                                                    |         |
| Zaduženja                     | U ukupni dug ulaze obračun dugovanja za sva zaduženja čiji je datum dospijeća manji ili jednak odabranom datumu. Ovaj iznos ne obuhvaća zaduženja nakon odabranog datuma (18.02.2022.) u iznosu od 0 kn. |         |
| Uplatnice                     | NALOG ZA NACIONALNA PLAĆANJA                                                                                                    |         |
| 🖂 Kontakt                     | PLATITELJ (nazivlime i adresa): HRIX Ismos: HRIX Ismos: DOOOO                                                                                                    |         |
| W Wiki                        | Model: Paziv na broj platitelja: Model i poziv na broj platitelja:                                                                                                    |         |
|                               | EAN II broj moura<br>primateljic: HR2310010051736004749                                                                                                    |         |
|                               | PRIMATELJ (nazvime i advesa): Model Pastvina broj primatelja:<br>TURI STJČKA PRI STOJBA - HR67                                                                                                    |         |
|                               | PUNAT Sina namiere. Opis Turistička pristojba do 18.2.2022. Opis pačnja:                                                                                                    |         |
|                               | COST puerie:<br>Datum dospijeća: 18.2.2022.                                                                                                    |         |
|                               | Datum dospijeca: 10.2.2022.                                                                                                    |         |
|                               |                                                                                                    |         |
| Opći uvjeti korištenja        |                                                                                                    |         |
| Izjava o pristupačnosti       |                                                                                                    |         |
| O sustavu                     | Swift (BIC): XSHR HR 2D                                                                                                    |         |

#### 8. Uplatnica za turističku članarinu

| ≡ 🔶 eVisitor                         |                                                                                                    | 🧳 🚇 & 🐵 A |
|--------------------------------------|----------------------------------------------------------------------------------------------------|-----------|
| Početna                              | Financije - Uplatnica                                                                                                    | Pe        |
| A Obveznici v                        | Turistička priviojba Turistička članarina                                                                                                    |           |
| 🙉 Turisti 👻                          | 2 Odabir obveznika                                                                                                    |           |
| 😫 tzvještaji 👻                       | Odabrani obveznik:                                                                                                    |           |
| 💼 Objekti 👻                          |                                                                                                    |           |
| E Financije ^                        | Uplatnica                                                                                                    |           |
| Blagajna                             | IBAN HR3410010051736027152 (TURISTIČKA ČLANARI *                                                                                                    |           |
| FINA izvod                           | tmos ()                                                                                                    |           |
| FINA turističke<br>članarine         | Prikaži uplatnicu                                                                                                    |           |
| Zaduženja                            |                                                                                                    |           |
| Uplatnice                            | o ukupin dug ulaze delakun dugevanja za sva zaduzenja ciji je dakum dospljeka manji na jednak odabranom datuma. Ovaj prios ne delanvaka zaduzenja nakon doabranog datuma (1802-2022) u telese du o kit. |           |
| 🔁 Kontakt                            | PLATTELJ (nazivline i adresa): Netro: Yelden HRK inne: , , , , , , , , , , , , , , , , , , ,                                                                                                    |           |
| w wiki                               | BANY is top (nature) BANY pathwige is Particles BANY pathwige is Particles BANY pathwige is Particles Utodat i partir na brog pictual path                                                              |           |
|                                      | BAN 8 tog radues HR3410010051736027152                                                                                                    |           |
|                                      | PREMATEL Justicina i streagi<br>TURISTIČKA ČLANARINA - HRG7<br>PUNAT                                                                                                    |           |
|                                      | COST plane.<br>Datum dospiječa: Datum dospiječa: Datum dospiječa:                                                                                                    |           |
|                                      | Viterila PU Pope koterila PU Ogen                                                                                                    |           |
| Opći uvjeti korištenja               |                                                                                                    |           |
| Izjava o pristupačnosti<br>O sustavu |                                                                                                    |           |
| o analativa                          | SWIFT (BIC): MHER HR 2D                                                                                                    |           |